## Help File for Parents to use Portal & Mobile

Step 1 -> Enter UR L\_entab.online/BDSISM on your Web-Browser

Step 2 -> Login with your provided UserId & Password

| Sonk Wall - User Login X Making for call [Conveque X N Whats] | p x a gran1793(entable + Value x<br>BDS International Scho                                                   | C Entab Experiential Learning × + | v – o ×<br>• @ ☆ □ @ :                          |
|---------------------------------------------------------------|----------------------------------------------------------------------------------------------------|-----------------------------------|-------------------------------------------------|
| Use<br>Passv                                                  | Enter the registered mobile no. with school  ID Enter Your User ID  Ord Enter Your Password  Forgot Password | ©<br>?_Looin.with.OTP             |                                                 |
|                                                               |                                                                                                    | 🔮 🐖 🔷 🖛 🕫                         | ENG [19 d] (13:54<br>IN [13] d] (10) 10-12-2022 |

Step 3 -> After which you will be redirected to the Dashboard.

You can check Profile of the Student, Change Password, Logout, internal messaging and notification by clicking on student name.

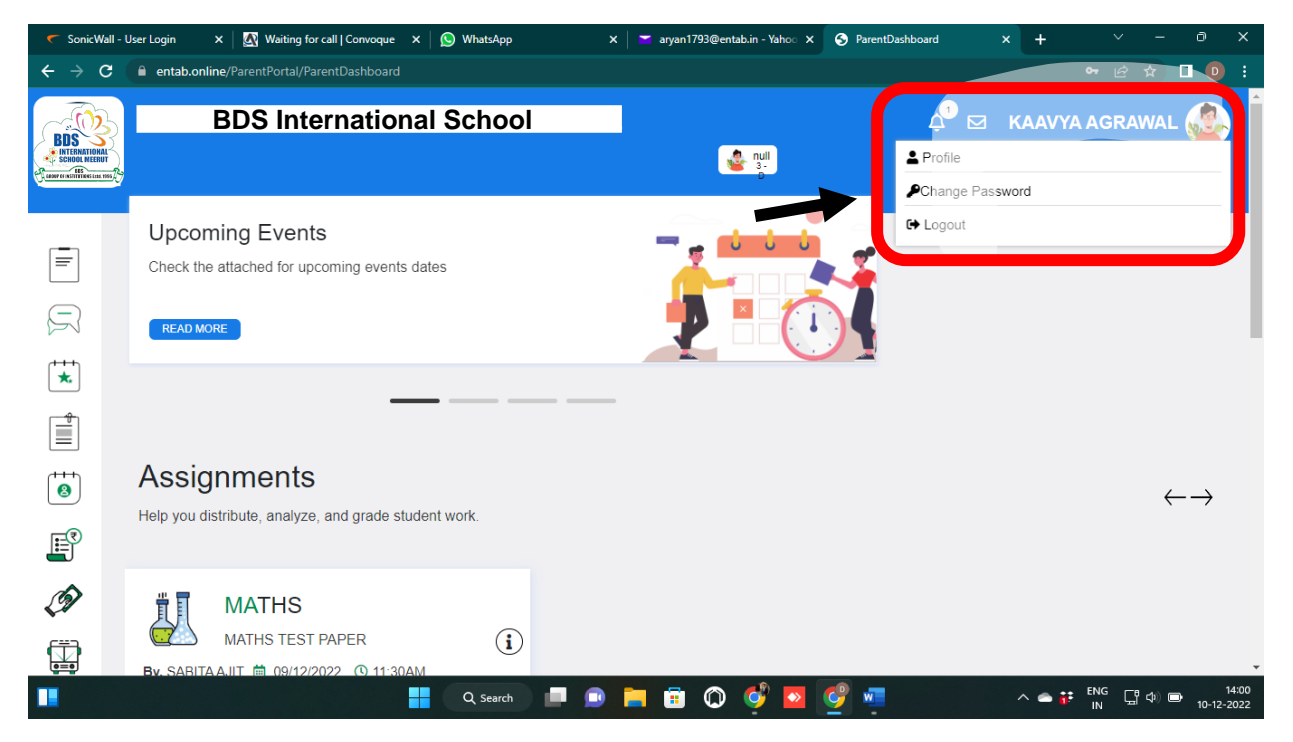

You can view Assignment and submit assignment from this tab.

| 🧲 SonicWall - Use | er Login 🛛 🗙 🛛 🖉 | Waiting for call   Convoque | × 🕓 WhatsApp   | 🗙 📔 📬 (1 unread) - ary   | an1793@ent= 🗙 🛛 🤇 | ParentAssignmen                       |            | +      |              | 0        | ×             |
|-------------------|------------------|-----------------------------|----------------|--------------------------|-------------------|---------------------------------------|------------|--------|--------------|----------|---------------|
| ← → C             | entab.online/Par | entPortal/ParentAssignment  |                |                          |                   |                                       |            |        | • હ ☆        |          | :             |
|                   | B                | DS Internation              | nal School     |                          | null<br>3-<br>9   | Ĺ                                     | ,<br>1 ⊠ k | (AAVYA | AGRAWAI      | -        |               |
| S                 | tudent Assig     | gnment                      |                |                          |                   |                                       |            |        |              |          |               |
| R                 | Assignment       |                             |                | Submit Assign            | nment             |                                       |            |        |              |          |               |
| <b>★</b>          | Subjects         | •                           | From Date      | To Date                  |                   |                                       | Clear      |        |              |          |               |
|                   |                  |                             | Drag a c       | olumn header here to gro | up its column     |                                       |            |        |              |          |               |
|                   | × Excel Ex       | port 📕 PDF Export           | CSV Export     |                          |                   | Search                                |            | Q      | Columns 👻    |          |               |
|                   | S.No. T          | Title                       | ▼ Assignment ▼ | Due Date T               | Subject Name      | T                                     | Type Name  | ₹      | View         |          |               |
|                   | No records to o  | display                     |                |                          |                   | · · · · · · · · · · · · · · · · · · · |            | · ·    |              | •        | Ţ             |
|                   |                  |                             | Q Search       | • 📄 🗐 🔘                  | 🦸 🔼 🧕             | 2                                     |            | ^ 🛥 👬  | ENG 日中(10) [ | D 10-12- | 14:03<br>2022 |

## For internal messaging there two tabs available as shown in figures

| SonicWall                                                         | - User Login X 🛛 🐼 Waiting for call   Convoque X 🗍 🔊 WhatsApp | <b>x</b>   1 | 📩 (1 unread) - aryan1793@ent: 🗙 | S Message |   | × +            | ~ -            | ð         | ×             |
|-------------------------------------------------------------------|---------------------------------------------------------------|--------------|---------------------------------|-----------|---|----------------|----------------|-----------|---------------|
| $\leftrightarrow$ $\rightarrow$ G                                 | entab.online/ParentPortal/ParentMessage                       |              |                                 |           |   |                | • 🖻 🖈          |           | :             |
| BDS<br>MITERNATIONAL<br>SCHOOL NEEDUT<br>CADAV CENTITIES CON 1997 | BDS International School                                      |              | e null<br>3-<br>5-              |           |   | KAAVYA         | AGRAWA         | L 🎡       | -             |
|                                                                   | Message                                                       |              |                                 |           | - |                |                | ٢         |               |
|                                                                   |                                                               |              |                                 |           |   |                |                |           |               |
| ***                                                               | A ASHA SCARIA                                                 | (            | 2                               |           |   |                |                |           |               |
|                                                                   |                                                               |              |                                 |           |   |                |                |           |               |
| (****<br>(****)                                                   |                                                               |              |                                 |           |   |                |                |           |               |
|                                                                   |                                                               |              |                                 |           |   |                |                |           |               |
| Í                                                                 |                                                               |              |                                 |           |   |                |                |           |               |
| Ē                                                                 |                                                               |              |                                 |           |   |                |                |           | Ŧ             |
|                                                                   | Q. Search                                                     | •            | 🛯 🖻 🔘 学 🗖                       | 🧐 🐖 📃     |   | ^ <b>= ;</b> ; | ENG<br>IN 대 아이 | D 10-12-2 | 14:10<br>2022 |

For checking any Event that school has created you can check from the tab shown in figure. You can also check previous month events

| 🧲 SonicW                            | /all - User Login | 🗙 🛛 🛃 Waiting for call   | Convoque 🗙 🚫 Whats | App ×      | 🞽 (1 unread) - aryan1793@e | nt: 🗙 🌖 Event | × +               | ~ - o ×                            |
|-------------------------------------|-------------------|--------------------------|--------------------|------------|----------------------------|---------------|-------------------|------------------------------------|
| $\leftrightarrow \rightarrow \circ$ | C 🔒 entab.o       | nline/ParentPortal/Event |                    |            |                            |               |                   | 여 순 ☆ 🛛 💽 :                        |
|                                     |                   | BDS Interr               | national Scl       | nool       | e null<br>3-<br>0          |               | 🕂 🖂 КААVY/        |                                    |
| =                                   | Event             |                          |                    |            |                            |               |                   |                                    |
| ( -)                                |                   | December 04 - 10, 2      | 2022 -             |            |                            | Today D       | ay Week Work Weel | k Month Agenda                     |
| S                                   |                   | Sun<br>4                 | Mon<br>5           | Tue<br>6   | Wed<br>7                   | Thu<br>8      | Fri<br>9          | Sat<br>10                          |
| *                                   |                   |                          |                    |            | 12:50 AM                   | TEST          | EVENT             | 1:50 PM                            |
|                                     | 12:00 AM          |                          |                    |            |                            |               |                   |                                    |
| 8                                   | 1:00 AM           |                          |                    |            |                            |               |                   |                                    |
| F                                   |                   |                          |                    |            |                            |               |                   |                                    |
| Ì                                   | 2:00 AM           |                          |                    |            |                            |               |                   |                                    |
|                                     | _                 |                          |                    |            |                            |               |                   |                                    |
|                                     |                   |                          | Q se               | arch 🔲 🧾 📒 | 🛯 🖻 🔘 学                    | ◙ 🔮 🦉         | ^ <b>= </b> #     | ENG 日 中 14:18<br>IN 日 中 10-12-2022 |

You can check the Circulars uploaded by school from the tab shown in figure, you can use eye button on Action tab to check in detail

| 🧲 SonicW                          | Wall - User Login 🛛 🗙 🛛 🔯 Waiting for call   Convoque 🗙 | 🛛 🚫 WhatsApp 🛛 🗙 🗌  | 📑 (1 unread) - aryan1793@ent: 🗙 🕓 | ParentCircular × • | + ~ - ð ×                               |  |  |  |  |  |  |  |
|-----------------------------------|---------------------------------------------------------|---------------------|-----------------------------------|--------------------|-----------------------------------------|--|--|--|--|--|--|--|
| $\leftrightarrow$ $\rightarrow$ ( | C entab.online/ParentPortal/ParentCircular              |                     |                                   |                    | 여 순 ☆ 🛛 🕕 :                             |  |  |  |  |  |  |  |
|                                   | BDS Internation                                         | al School           |                                   | ¢° ⊵               | 3 Dipali Thakur 🎡                       |  |  |  |  |  |  |  |
| =                                 | Circular                                                |                     |                                   |                    |                                         |  |  |  |  |  |  |  |
| R                                 | Drag a column header here to group its column           |                     |                                   |                    |                                         |  |  |  |  |  |  |  |
| *                                 | 🛛 Excel Export 📕 PDF Export 📼                           | CSV Export          |                                   |                    |                                         |  |  |  |  |  |  |  |
| Ê                                 | Title T                                                 | Circular Date T     | Due Date T                        | Туре Т             | Action                                  |  |  |  |  |  |  |  |
|                                   | PARENT PORTAL LAUNCHING                                 | 08/12/2022 12:00 AM | 11/12/2022 06:30 PM               | Circular           | 0                                       |  |  |  |  |  |  |  |
| 3                                 | « < <u>1</u> > »                                        |                     |                                   |                    | 1 of 1 pages (1 item)                   |  |  |  |  |  |  |  |
|                                   |                                                         |                     |                                   |                    |                                         |  |  |  |  |  |  |  |
| Ì                                 |                                                         |                     |                                   |                    |                                         |  |  |  |  |  |  |  |
|                                   |                                                         |                     |                                   |                    | *                                       |  |  |  |  |  |  |  |
|                                   |                                                         | Q Search 🔲 💷        | 🗖 🙃 🔘 ダ 🗖 🔮                       | × ^                | ENG ☐ Φ 	 14:23<br>IN 	 IN 	 10-12-2022 |  |  |  |  |  |  |  |

You can check the attendance details of your student from the tab as shown in figure, Also you can apply Leave for your child from the mentioned tab and leave history.

| 🧲 SonicW                            | 'all - User Logir | ×            | 👧 Waiting fo   | or call   Convoc | que × 🤇               | ) WhatsApp     |                | ×   📑 ( | (1 unread) - aryan1793@ent: x StudentAttendance x + · · - D × |
|-------------------------------------|-------------------|--------------|----------------|------------------|-----------------------|----------------|----------------|---------|---------------------------------------------------------------|
| $\leftrightarrow \rightarrow \circ$ | C 🗎 ent           | ab.online/Pa | arentPortal/A  | ttendance        |                       |                |                |         | 어 순 ☆ 🔲 🧿 :                                                   |
|                                     |                   |              |                |                  |                       |                |                |         | • • • • • • • • • • • • • • • • • • •                         |
| =                                   | Atte              | endance      | )              |                  |                       |                |                |         | Apply Leave History                                           |
| R                                   |                   |              |                |                  |                       |                |                |         |                                                               |
| *                                   |                   | <            |                | De<br>Sa         | ecemb<br>at Dec 10 20 | Der<br>022     |                | >       | Present 14.81% Absent 3.7% HalfDay 3.7% Leave 3.7%            |
|                                     |                   | Sun          | Mon            | Tue              | Wed                   | Thu            | Fri            | Sat     |                                                               |
| 8                                   |                   | 27           | 28             | 29               | 30                    | 1 <sup>P</sup> | 2 <sup>A</sup> | 3       |                                                               |
|                                     |                   | 4            | 5 <sup>P</sup> | 6 <sup>H</sup>   | 7 <sup>P</sup>        | 8 <sup>P</sup> | 9 <sup>L</sup> | 10      |                                                               |
|                                     |                   | 11           | 12             | 13               | 14                    | 15             | 16             | 17      |                                                               |
|                                     |                   | 18           | 19             | 20               | 21                    | 22             | 23             | 24      |                                                               |
|                                     |                   | 25           | 26             | 27               | 28                    | 29             | 30             | 31      |                                                               |
|                                     |                   |              |                |                  |                       |                |                |         | Present 14.81%<br>Absent 3.7%<br>HalfDay 3.7%                 |
|                                     |                   |              |                |                  |                       | Q Search       |                | D 📄     | 💼 🕥 💕 🙋 🦉 🚈 🛛 ^ 🛥 👬 🙌 🖬 1425<br>N 🕞 🖓 🕬 🖻 10-12-2022          |

You can check the Fee details of your ward through mentioned tab, also you can get help from the marked figure, print receipt, proceed for online payment.

| 🧲 SonicV                      | Vall - User Login | × 🛛 🐼 Waiting for call     | Convoque     | WhatsApp                      | ×   🗂 a      | ryan1793@entab.in - Yahoo 🗙 | S Fee Details      |                  | (+) ~                     |        |       |   |
|-------------------------------|-------------------|----------------------------|--------------|-------------------------------|--------------|-----------------------------|--------------------|------------------|---------------------------|--------|-------|---|
| $\leftarrow \   \rightarrow $ | C 🔒 entab.c       | online/ParentPortal/FeeDet |              |                               |              |                             |                    |                  | <b>0-</b> 12              | ☆ 🛛    |       |   |
|                               |                   |                            |              |                               |              |                             |                    |                  |                           |        |       | * |
|                               |                   |                            |              |                               |              |                             |                    |                  |                           |        |       |   |
| =                             | Fe                | e Details                  |              |                               |              |                             |                    |                  |                           |        |       |   |
| $\square$                     |                   | Fee Details                |              |                               |              |                             |                    |                  |                           | 0      |       |   |
| *                             |                   | APR                        | 0            | JUL                           | 0            | ост                         | S 31/10/2022       | JAN              | <b>3</b> 1/01/2023        |        |       |   |
|                               |                   | Due Amt                    | 17250        | Due Amt                       | 12500        | Due Amt                     | 12500              | Due Amt          | 10000                     | 11     |       |   |
| ( <b>++</b> +)                |                   | Con Amt                    | 0            | Con Amt                       | 0            | Con Amt                     | 0                  | Con Amt          | 0                         |        |       |   |
| 8                             |                   | Paid Amt                   | 1/250        | Paid Amt                      | 12500        | Paid Amt                    | 12500              | Paid Amt         | 10000                     |        |       |   |
| E                             |                   | i≡ ⊖                       |              |                               |              |                             | 12500              | barAint          | = =                       | 1      |       |   |
| Ø                             | -                 |                            |              |                               |              |                             |                    |                  |                           | -      |       |   |
| C#73                          |                   | Failed Online Tran         | saction      |                               |              |                             |                    |                  |                           |        |       |   |
|                               |                   | If Amount is debited fr    | rom your bar | ık account against below give | n transactio | n number please click on re | everify button for | getting latest s | tatus                     |        |       |   |
|                               |                   | Transaction No             |              | Payment Date                  | Amo          | ount                        | PG Name            |                  | Action                    |        |       |   |
|                               |                   | 46151241202212154020       | 0001010      | 10/12/2022                    | 1070         | 02                          | WORLDLIN           | c                | Dovorify                  |        |       | - |
|                               |                   |                            |              | Q Search                      |              | 💼 🔘 💕 🔽 🗌                   | 🥵 🚾                | ~ •              | ■ 👬 <sup>ENG</sup> 🖵 Φ) 🛛 | D 10-1 | 14:43 | 1 |

For Online Payment you can click on the mentioned figure

Select The <u>Installment</u> and then Click on <u>Proceed To Pay</u> Button

| 🧲 SonicWall - User L | ogin 🗙 🛛 🐼 Waiting for call   Convoque 🗙 🛛 🚫 WhatsApp | 🗙 📄 🚾 aryan1793@entab.in - Yahoo 🗙                                                                                              | S Fee Online Payment | × +             |          | o x                             |
|----------------------|-------------------------------------------------------|----------------------------------------------------------------------------------------------------|----------------------|-----------------|----------|---------------------------------|
| ← → C 🔒              | entab.online/ParentPortal/FeeOnlinePayment#           |                                                                                                    |                      |                 | Ê ☆ [    | D :                             |
| ſ,<br>ŧ              | Dipali Thakur                                         |                                                                                                    |                      |                 | 7        |                                 |
| *                    |                                                       |                                                                                                    |                      |                 |          |                                 |
|                      |                                                       |                                                                                                    |                      |                 |          |                                 |
| ( <b>3</b> )         |                                                       | 12702 10000                                                                                                    |                      |                 |          |                                 |
| E                    |                                                       |                                                                                                    |                      |                 |          |                                 |
| ¢)                   |                                                       | Fee To Be Paid                                                                                                    |                      |                 |          |                                 |
|                      | Du<br>Amo<br>127                                      | $\begin{array}{c} c\\ unt\\ unt\\ 02\\ \end{array} - \begin{array}{c} \\ \\ \\ \\ \\ \\ \\ \\ \\ \\ \\ \\ \\ \\ \\ \\ \\ \\ \\$ | 02                   |                 |          |                                 |
|                      |                                                       |                                                                                                    |                      |                 |          |                                 |
|                      |                                                       |                                                                                                    |                      |                 |          |                                 |
|                      | То                                                    | tal Payable Amount : ₹1270                                                                                                    | 2                    |                 |          |                                 |
|                      |                                                       | Proceed To Pay >                                                                                                    |                      |                 |          | Ŧ                               |
|                      | Q Search                                              | 💻 💿 🚞 🗟 🔘 👰                                                                                                    | 🧐 🧔                  | ∧ 🛥 👬 ENG<br>IN | L. 中 10- | 14:53<br>12-2022 <sup>(2)</sup> |

## > Then click on Pay Now Button

| 🤝 SonicWall - User Login 🛛 🗙 Waiting for call   Convoque x   🔊 WhatsApp x   🕿 aryan1793@entab.in - Yaho: x   🗈 https://entab.online/ParentP x + | ∨ - 0 X                                  |
|----------------------------------------------------------------------------------------------------|------------------------------------------|
| ← → C 🖬 entab.online/ParentPortal/FeeOnlinePaymentDetail                                                                                        | 🖻 🖈 🗖 💽 :                                |
| Online Fee Details                                                                                                    | Í                                        |
| Transaction ID : 48151341202214552920221210                                                                                                    | Ø                                        |
| Total Amount Need to pay: ₹ 12702 + Conv. Charges + GST ()                                                                                      |                                          |
| Pay Now >                                                                                                    |                                          |
|                                                                                                    |                                          |
|                                                                                                    |                                          |
|                                                                                                    |                                          |
| 📲 🔍 Search 🔎 🖻 🔚 🛱 🔘 💕 📴 🥰 🚈 🔷 🍝 🕫                                                                                                    | ENG 다 마 14:55 2<br>IN 대 아 마 10-12-2022 2 |

Select the Payment Method and Proceed to enter the details for the payment, after successful payment you can also print the receipt.

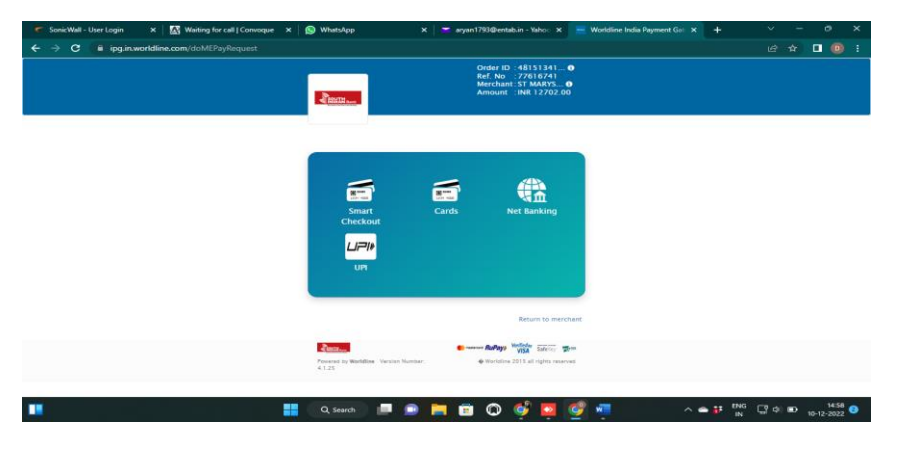